# **МИС «Физикат»** МЕДИЦИНСКАЯ ИНФОРМАЦИОННАЯ СИСТЕМА

Установка Системы

На 32 листах

Санкт – Петербург 2019

# Аннотация

Настоящий документ является руководством по установки медицинской информационной системы – МИС «Физикат» (далее – Система) для поддержки рабочих процессов, выполняемых танатологическими отделениями, входящими в состав БСМЭ.

| ۶<br>Nø                |   | Нз   | онтр. |          |       |      |                       | 00 | ОО «Си | ЭсБиАй А | БиАй АйТи-Сервис» |  |  |
|------------------------|---|------|-------|----------|-------|------|-----------------------|----|--------|----------|-------------------|--|--|
| подл.                  |   | Про  | ß.    |          |       |      | Установка МИС Физикат |    |        | 2        | 33                |  |  |
|                        |   | Раз  | раб.  |          |       |      |                       |    | Лит    | Лист     | Листов            |  |  |
| Πο∂π. u ð              | - | Изм. | Лист  | № докум. | Подп. | Дата |                       |    |        |          |                   |  |  |
| ama                    |   |      |       |          |       |      |                       |    |        |          |                   |  |  |
| Взамен инв. N <u>e</u> |   |      |       |          |       |      |                       |    |        |          |                   |  |  |
| Инв № дубл.            |   |      |       |          |       |      |                       |    |        |          |                   |  |  |
| Подп. и дата           |   |      |       |          |       |      |                       |    |        |          |                   |  |  |

# Содержание

Подп. и дата

Инв № дубл.

| Аннотация                                                            |
|----------------------------------------------------------------------|
| Содержание4                                                          |
| Термины, определения, используемые сокращения5                       |
| 1 Введение                                                           |
| 1.2 Область применения                                               |
| 1.3 Краткое описание возможностей                                    |
| 1.4 Уровень подготовки пользователей6                                |
| 1.5 Перечень программной и эксплуатационной документации             |
| 2 Установка Системы7                                                 |
| 2.1 Системные требования7                                            |
| 2.1.1 Серверная часть7                                               |
| 2.1.2 Клиентская часть7                                              |
| 2.2 Установка МИС «Физикат»                                          |
| 2.2.1 Установка серверной части МИС «Физикат»                        |
| 2.2.2 Установка клиентской части на локальные машины пользователей19 |
| 2.3 Установка сервера обмена данными26                               |
| 2.3.1 Установка сервера репликации на головном отделении             |
|                                                                      |

|              |  |  | <br> | Установка МИС Физикат |      |
|--------------|--|--|------|-----------------------|------|
| е подп.      |  |  |      |                       | Лист |
| Подп. и дата |  |  |      |                       |      |
| Взамен ин    |  |  |      |                       |      |

# Термины, определения, используемые сокращения

Используемые в настоящем документе термины и основные понятия области автоматизированных систем определены в ГОСТ 34.003-90.

В текст введены следующие специальные сокращения на русском и английском языках:

| Обозначение            | Описание                                                      |
|------------------------|---------------------------------------------------------------|
| МИС «Физикат», Система | Медицинская информационная система «Физикат»                  |
| БСМЭ                   | Бюро судебно-медицинской экспертизы                           |
| ТО                     | Танатологическое отделение                                    |
| СУБД                   | Система управления базами данных                              |
| AD                     | Microsoft Active Directory                                    |
| АРМ ТО «Физикат»       | Автоматизированное рабочее место в ТО                         |
| АРМ Бюро «Физикат»     | Автоматизированное рабочее место для сотрудников центрального |
|                        | офиса                                                         |
| УКТ                    | Учетная карточка трупа                                        |
| ПО                     | Программное обеспечение                                       |
| Web-Service            | Служба сервера для обмена зашифрованными сообщениями между    |
|                        | сервером и клиентом посредством взаимодействия по протоколу   |
|                        | TCP/IP                                                        |
| UID                    | Уникальный идентификационный номер трупа                      |

| Подп. и дата           |  |
|------------------------|--|
| Инв Nº дубл.           |  |
| Взамен инв. N <u>e</u> |  |
| Подп. и дата           |  |
| Инв Nº подл.           |  |

|  |      |       |             |       |       | Установка МИС Физикат    | Лис |
|--|------|-------|-------------|-------|-------|--------------------------|-----|
|  | Изм. | Лист. | № документа | Подп. | Дата. | y cinanoska wyro wusukam | 4   |

# 1 Введение

Настоящий документ является руководством по установки медицинской информационной системы МИС «Физикат».

## 1.2 Область применения

МИС «Физикат» является технологической информационно-справочной системой и предназначена для комплексной автоматизации деятельности танатологических отделений БСМЭ.

# 1.3 Краткое описание возможностей

Основными возможностями являются:

1. Обеспечение автоматизации функций, выполняемых танатологическими отделениями, входящими в состав БСМЭ;

2. Обеспечение сквозного учета объектов экспертизы (исследований), а также контроль процесса исследования на всех этапах;

3. Обеспечение сотрудников регистратуры, экспертов и лаборантов танатологических отделений электронными средствами ведения информации;

4. Создание системы автоматизированной статистической отчетности;

# 1.4 Уровень подготовки пользователей

Все пользователи Системы должны иметь навыки работы с операционными Системами семейства Microsoft Windows.

# 1.5 Перечень программной и эксплуатационной документации

Эксплуатационная документация имеет следующий состав:

- Техническое задание на создание Системы;
- Руководство пользователя;

Подп. и дата

Инв № дубл.

Взамен инв. №

- Руководство администратора;
- Инструкция по установке системы.

| 5     |         |          |             |         |       |                       |      |
|-------|---------|----------|-------------|---------|-------|-----------------------|------|
| ᅋ     |         |          |             |         |       |                       | Лист |
| ИНВ Г | 14044   | Tuom     |             | Подп    | Пото  | Установка МИС Физикат | _    |
|       | V13IVI. | Jiuciii. | № ООкумента | 110011. | дата. |                       | 5    |

# 2 Установка Системы

### 2.1 Системные требования

Работа пользователей в Системе возможна при выполнении системных требований, указанных в данном разделе.

### 2.1.1 Серверная часть

Требования к серверам Системы:

1. Центральный сервер СУБД.

Должен соответствовать следующим характеристикам:

- Процессор 2 x Intel Xeon E5.
- 16 Гб ОЗУ.
- 300 ГБ HDD.

Должно быть установлено следующее программное обеспечение:

- Операционная Система MS Windows 2008 Server x64.
- PostgreSQL 9.
- .NET Framework 4.6.
- pgAdmin.
- 2. Локальные сервера СУБД и приложений:

Должны соответствовать следующим характеристикам:

- Процессор 2 x Intel Xeon E5.
- 16 Гб ОЗУ.
- 300 ГБ HDD.

На них должно быть установлено следующее программное обеспечение:

- Операционная Система MS Windows 2008 Server x64.
- PostgreSQL 9.
- .NET Framework 4.6.
- pgAdmin.

#### 2.1.2 Клиентская часть

Подп. и дата

Инв Nº дубл.

Взамен инв. №

Подп. и дата

Для работы Системы на клиентских машинах, в зависимости от типа APM, должно быть установлено следующее программное обеспечение:

1. АРМ Бюро «Физикат»

Представляет собой персональный компьютер со следующими

характеристиками:

• Процессор Intel Pentium с частотой 2 ГГц или более мощный.

| ž    |      |       |             |       |       |                       |      |
|------|------|-------|-------------|-------|-------|-----------------------|------|
| 힌미   |      |       |             |       |       |                       | Лист |
| 18 > |      |       |             |       |       | Установка МИС Физикат |      |
| Ż    | Изм. | Лист. | № документа | Подп. | Дата. |                       | 6    |

- ОЗУ объемом 1 ГБ.
- 10 ГБ доступного пространства на жестком диске.
- Средства ввода: клавиатура, мышь.
- Разрешение экрана монитора: 1366х768, 1280х1024.

Должно быть установлено следующее программное обеспечение:

- Операционная Система Windows 7 x64.
- .NET Framework 4.6

#### 2. АРМ ТО «Физикат»

Представляет собой персональный компьютер со следующими характеристиками:

- Процессор Intel Pentium с частотой 2 ГГц или более мощный.
- ОЗУ объемом 1 ГБ.
- 10 ГБ доступного пространства на жестком диске.
- Средства ввода: клавиатура, мышь.
- Разрешение экрана монитора: 1366х768, 1280х960.

Должно быть установлено следующее программное обеспечение:

- Операционная Система Windows 7 х64.
- .NET Framework 4.6

## 2.2 Установка МИС «Физикат»

Подп. и дата

Инв Nº дубл.

Взамен инв. №

Подп. и дата

#### 2.2.1 Установка серверной части МИС «Физикат»

Для работы системы необходимо на головном сервере запустить пакет установки и следовать инструкциям:

1. Выберите папку для установки системы или оставьте папку по умолчанию и нажмите Далее:

| 5       |      |       |             |       |        |                       |      |
|---------|------|-------|-------------|-------|--------|-----------------------|------|
| ло<br>И |      |       |             |       |        |                       | Лист |
| Инв I   | Изм. | Пист. | № документа | Подп. | Лата   | Установка МИС Физикат | 7    |
|         |      |       |             |       | Даллал |                       | /    |

| ыбор папі    | ки установки               |                   |              |              |                   |
|--------------|----------------------------|-------------------|--------------|--------------|-------------------|
| В какую п    | апку вы хотите             | установить М      | ИС "ФИЗИКА"  | Γ"?          | Ċ.                |
| П            | Ірограмма устан            | овит МИС "ФИЗ     | ЗИКАТ" в сле | тующую папн  | <v.< td=""></v.<> |
| <b>•••</b> • |                            |                   | _            |              |                   |
| нажмите •    | «Далее», чтобы<br>«Обзор». | продолжить.       | ЕСЛИ ВЫ ХОТИ | те выорать д | цругую папку,     |
| C:\Progra    | m Files (x86)\CSI          | BI IT-Service Lto | MIS FIZIKAT  | r            | Обзор             |
|              |                            |                   |              |              |                   |
|              |                            |                   |              |              |                   |
|              |                            |                   |              |              |                   |
| _            |                            |                   |              |              |                   |
| Требуется    | я как минимум 5            | 32,3 Мб свобод    | ного дисков  | ого простран | ства.             |

Рисунок 1 - Мастер установки. Шаг1

2. Программа создает папку в меню пуск, измените название папки или оставьте по умолчанию и нажмите Далее (если нет необходимости создавать папку в меню пуск проставьте галочку «Не создавать папку в меню «Пуск»):

| Ż                      | Изм | . Лист. | № документа  | Подп.  | Дата.   |                                   | 8    |
|------------------------|-----|---------|--------------|--------|---------|-----------------------------------|------|
| нв N <u>е</u> по       |     |         |              |        |         | Установка МИС Физикат             | Лист |
| дл.                    |     |         |              |        |         |                                   |      |
| Подп. и дата           |     |         |              |        |         |                                   |      |
| Взамен инв. N <u>e</u> |     |         |              |        |         |                                   |      |
| Инв Nº дубл.           |     |         |              |        |         |                                   |      |
| Подп. и дат            | Г   |         | туск простав | ыс Ia. | ючку «П | е создавать папку в меню «пуск»). |      |

| Зыберите папку в меню «Г                     | Туск»                   |               |             |
|----------------------------------------------|-------------------------|---------------|-------------|
| Где программа установки д                    | олжна создать ярлыки?   |               | Č.          |
| Программа создаст                            | ярлыки в следующей па   | пке меню «Пус | c»,         |
|                                              |                         |               |             |
| Нажмите «Далее», чтобы п<br>нажмите «Обзор». | родолжить. Если вы хоти | те выбрать др | угую папку, |
| CSBI IT-Service Ltd\MIS FIZI                 | KAT                     |               | Обзор       |
|                                              |                         |               |             |
|                                              |                         |               |             |
|                                              |                         |               |             |
|                                              |                         |               |             |
|                                              |                         |               |             |
|                                              | HID «EVCK»              |               |             |

Рисунок 2 - Мастер установки. Шаг 2

3. Проставить галочку если нужно устанавливать ярлык на рабочем столе и нажать Лацее.

| нажать далее. |
|---------------|
|               |

|                |      |       | 🐺 Установка                      | — МИ                                       | С "ФИЗИК                                             | AT"                                                                                          |      |
|----------------|------|-------|----------------------------------|--------------------------------------------|------------------------------------------------------|----------------------------------------------------------------------------------------------|------|
| одп. и дата    |      |       | <b>Выберит</b><br>Какие <i>р</i> | е <b>допо</b><br>10полни                   | <b>лнительн</b> і<br>тельные за                      | ые задачи<br>адачи необходимо выполнить?                                                     |      |
| Инв Nº дубл. П |      |       | Выбери<br>устано<br>Дополн       | те допо<br>вке МИС<br>иительні<br>здать зн | лнительны<br>: "ФИЗИКАТ<br>ые значки:<br>начок на Ра | ие задачи, которые должны выполниться при<br>™, после этого нажмите «Далее»:<br>юбочем столе |      |
| Взамен инв. №  |      |       |                                  |                                            |                                                      |                                                                                              |      |
| Подп. и дата   |      |       |                                  |                                            | P                                                    | < Назад Далее > Отмена<br>Рисунок 3 - Мастер установки. Шаг 3                                |      |
| дл.            |      |       | 4. Нажа                          | ть кно                                     | опку Уст                                             | ановить:                                                                                     |      |
| Ω⊡ ⊒N          |      |       |                                  |                                            |                                                      | Установка МИС Физикат                                                                        | Лист |
| Ина            | Изм. | Лист. | № документа                      | Подп.                                      | Дата.                                                |                                                                                              | 9    |

| _            |                                                                                                    |
|--------------|----------------------------------------------------------------------------------------------------|
|              | 🧊 Установка — МИС "ФИЗИКАТ"                                                                                   |
|              | Всё готово к установке<br>Программа установки готова начать установку МИС "ФИЗИКАТ" на ваш<br>компьютер.      |
|              | Нажмите «Установить», чтобы продолжить, или «Назад», если вы хотите просмотреть или изменить опции установки. |
|              | Папка установки:<br>C:\Program Files (x86)\CSBI IT-Service Ltd\MIS FIZIKAT                                    |
|              | Папка в меню «Пуск»:<br>CSBI IT-Service Ltd WIS FIZIKAT                                                       |
|              | Дополнительные задачи:<br>Дополнительные значки:<br>Создать значок на Рабочем столе                           |
| -            |                                                                                                    |
|              | < Назад Установить Отмена                                                                                     |
|              | Рисунок 4 - Мастер установки. Шаг 4                                                                           |
| 5.           | После завершения на компьютер будет установлена клиентская часть                                              |
| Системы. Дл  | я установки серверной части необходимо оставить галочки:                                                      |
| •            | Запустить Установку PostgreSQL – устанавливает сервер баз данных,                                             |
| •            | Запустить Установку .NetFrameWork 4.6.1 – устанавливает необходимый для                                       |
| работы клиен | ita NetFrameWork,                                                                                             |

• Запустить Установку сервера МИС ФИЗИКАТ – устанавливает серверную часть Системы.

Нажать кнопку Завершено.

Подп. и дата

Взамен инв. № 🕴 Инв № дубл.

| <u>д</u> л. |      |       |             |       |       |                       |      |
|-------------|------|-------|-------------|-------|-------|-----------------------|------|
| N≘ No       |      |       |             |       |       | Vстановка MMC Физикат | Лист |
| Инв         | Изм. | Лист. | № документа | Подп. | Дата. |                       | 10   |

|   |      |       | ſ     | 😈 Устан                | новка –                                        | — МИС "Ф                                                 | ИЗИКАТ"                                                                                                    |      |
|---|------|-------|-------|------------------------|------------------------------------------------|----------------------------------------------------------|----------------------------------------------------------------------------------------------------|------|
|   |      |       |       |                        |                                                | 2                                                        | Завершение Мастера установки<br>МИС "ФИЗИКАТ"                                                                             |      |
|   |      |       |       |                        |                                                | 5                                                        | Программа МИС "ФИЗИКАТ" установлена на ваш<br>компьютер. Приложение можно запустить с помощью<br>соответствующего значка. |      |
|   |      |       |       |                        |                                                |                                                          | Нажмите «Завершить», чтобы выйти из программы<br>установки.                                                               |      |
|   |      |       |       |                        |                                                |                                                          | ✓ Запустить Установку PostgreSQL                                                                                          |      |
|   |      |       |       |                        | ~                                              |                                                          | ☑ Запустить Установку .NETFrameWork 4.6.1                                                                                 |      |
|   |      |       |       | авт<br>сист<br>Боро су | Компле<br>юмализ<br>пема у:<br>удебно<br>экспе | ексная<br>чировавная<br>правления<br>-медицинс<br>ершизы | ☑ Запустить Установку сервера МИС ФИЗИКАТ<br>я<br>к<br>жой                                                                |      |
|   |      |       |       | 2017 (:                | )                                              |                                                          |                                                                                                    |      |
|   |      |       |       |                        |                                                |                                                          | Завершить                                                                                                    |      |
|   |      |       |       |                        |                                                |                                                          | Рисунок 5 - Мастер установки Шаг5                                                                                         |      |
|   |      |       | 6.    | Запус                  | тится                                          | устан                                                    | овка сервера баз данных PostgreSOL, слелуйте                                                                              |      |
| ┥ | И    | нстру | кциям | и масте                | ра уст                                         | ановки.                                                  |                                                                                                    |      |
|   |      | 15    | 7.    | На тр                  | етьем                                          | этапе у                                                  | становки укажите пароль для пользователя postgres, под                                                                    |      |
|   | Л    | анныі | м пол | ьзовате.               | лем б                                          | vлет ocv                                                 | шествляться подключение к серверу БД                                                                                      |      |
|   |      |       |       |                        | Se Se                                          | tup                                                      |                                                                                                    |      |
|   |      |       |       |                        |                                                |                                                          |                                                                                                    |      |
|   |      |       |       |                        |                                                | sswora                                                   |                                                                                                    |      |
|   |      |       |       |                        | Plea                                           | ase provide a pass                                       | sword for the database superuser (postgres).                                                                              |      |
|   |      |       |       |                        | Ret                                            | ype password                                             |                                                                                                    |      |
|   |      |       |       |                        |                                                |                                                          |                                                                                                    |      |
|   |      |       |       |                        |                                                |                                                          |                                                                                                    |      |
|   |      |       |       |                        |                                                |                                                          |                                                                                                    |      |
|   |      |       |       |                        |                                                |                                                          |                                                                                                    |      |
|   |      |       |       |                        |                                                |                                                          |                                                                                                    |      |
|   |      |       |       |                        | Install                                        | Builder                                                  | < Back Next > Cancel                                                                                                    |      |
|   |      |       |       |                        |                                                |                                                          | Рисунок 6 – Введение пароля                                                                                               |      |
|   |      |       | 8.    | Далее                  | указі                                          | ывается                                                  | порт для подключения к БД (можно не изменять порт по                                                                      |      |
|   | y    | молча | анию) | -                      |                                                |                                                          |                                                                                                    |      |
|   |      |       | 9.    | Закон                  | чите                                           | установк                                                 | су сервера баз данных.                                                                                                    |      |
| ŀ |      |       |       |                        |                                                |                                                          |                                                                                                    | Лист |
| ┟ | Изм. | Лист. | № до  | кумента                | Подп.                                          | Дата.                                                    |                                                                                                    | 11   |

Взамен инв. № | Инв № дубл. | Подп. и дата

Инв № подп. Подп. и дата

10. Далее запускается мастер установки.NetFrameWork 4.6.1, следуйте шагам мастера.

11. Последней запускается инсталляция сервера приложений Системы. При его успешной установки выводится сообщение:

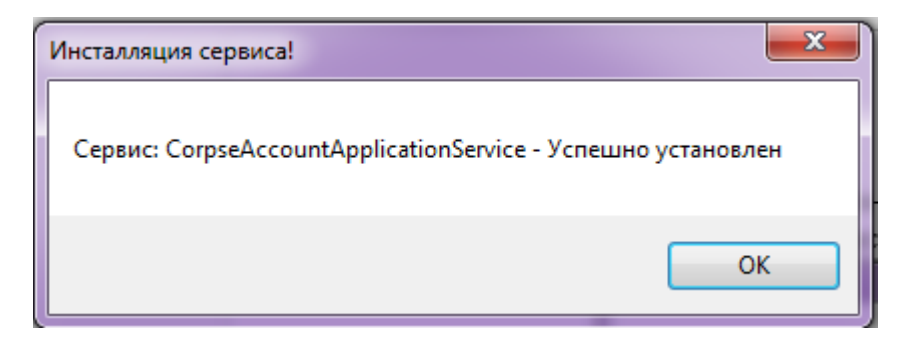

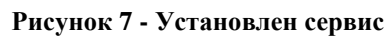

12. После установки необходимо запустить Конфигуратор:

Подп. и дата

Инв № дубл.

∮

Взамен инв.

Подп. и дата

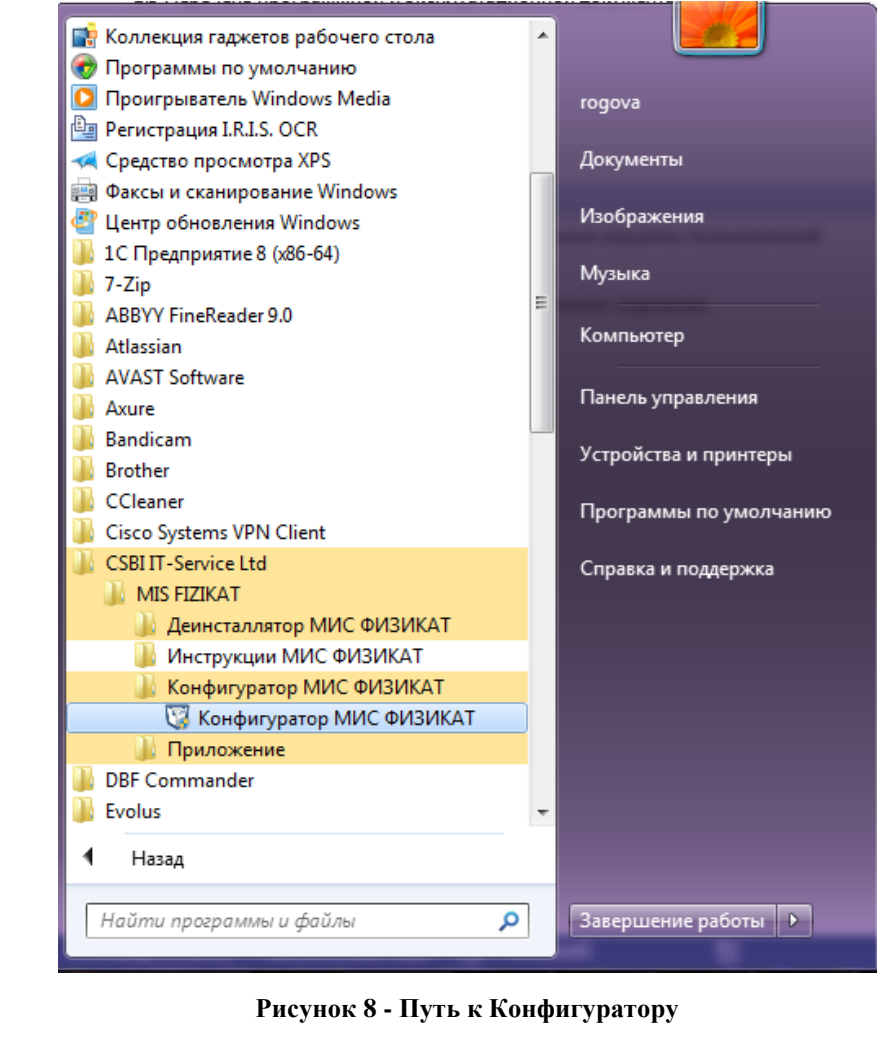

13. В конфигураторе задаются параметры серверной части.

| 5   |      |       |             |       |       |                       |      |
|-----|------|-------|-------------|-------|-------|-----------------------|------|
|     |      |       |             |       |       |                       | Лист |
| ИНВ | Изм. | Лист. | № документа | Подп. | Дата. | установка МИС Физикат | 12   |

|                 | Список обрабатываемых сервером ТО:          |                               |                                                                          |
|-----------------|---------------------------------------------|-------------------------------|--------------------------------------------------------------------------|
|                 |                                             |                               | имя сервиса Сервера МИС "ФИЗИКАТ":                                       |
|                 | TO №1                                       | £                             | CorpseAccountApplicationService                                          |
|                 |                                             | EO                            | Включить авторизованное подключение к клиенту Установить БД МИС "ФИЗИ    |
| Клиент (АРМы)   |                                             | Добавить ТО                   | Порты связки сетевых интерфейсов сервисов Сервера МИС "ФИЗИКАТ":         |
|                 |                                             | <b>F</b> Å                    | 10001 Сервис прав доступа 9990 Сервис управления актами/заклю            |
|                 |                                             | ك                             | 10000 Сервис отчетности 9992 Сервис управления доп. материа              |
| German          |                                             | Переименовать ТО              | 9997 Сервис управление VKT 9998. Сервис доступа к справочникам           |
| Сервер          |                                             | -                             |                                                                          |
|                 |                                             |                               | 9999 Сервис регистрации нарядов 9991 Сервис управления доп. исследов     |
|                 |                                             | Удалить ТО                    | 9995 Сервис управления сотрудниками 9993 Сервис регистрации доп. нарядов |
|                 |                                             |                               | 9994 Сервис управления подразделениями 9996 Сервис авторизации           |
| рвер Репликации |                                             | Половное ТО                   |                                                                          |
|                 | INI                                         |                               | localnost Adpec cepsepa CY64 PostgresQL 5432 TiopT cepsepa CY64 Post     |
|                 | Загрузить конфигурацию Серве                | амис "ФИЗИКАТ"                | Имя базы данных МИС "ФИЗИКАТ":                                           |
| а Конфигуратора | 0                                           |                               |                                                                          |
|                 | Сохранить конфигурацию Серв                 | ера МИС "ФИЗИКАТ"             | Логин PostgreSQL: postgres Пароль PostgreSQL: •••••                      |
|                 |                                             |                               |                                                                          |
| выход           | C:\Program Files (x86)\CSBI IT-Service Ltd\ | MIS FIZIKAT\CorpseAccountServ | vices\server\corpseaccount.application.service.exe.config                |

#### Рисунок 9 - Конфигуратор

Для серверной части задаются следующие настройки:

Системный настройки:

Подп. и дата

• Имя сервера МИС «ФИЗИКАТ».

В результате инсталляции сервера происходит установка службы Сервер приложений Системы (имя данной службы и отображается в этом поле):

| Ż                          | Изм. | Лист. | № документа | Подп. | Дата. |                       | 13   |
|----------------------------|------|-------|-------------|-------|-------|-----------------------|------|
| 18 Nº 110                  |      |       |             |       |       | Установка МИС Физикат | Лист |
| одл.                       |      |       |             |       |       |                       |      |
| Подп. и дата               |      |       |             |       |       |                       |      |
| Взамен инв. N <sup>e</sup> |      |       |             |       |       |                       |      |
| Инв № дубл.                |      |       |             |       |       |                       |      |

| 🛇 Службы (локальные)            |                                                                         |             |           |             |                |
|---------------------------------|-------------------------------------------------------------------------|-------------|-----------|-------------|----------------|
| CorpseAccountApplicationService | Имя                                                                     | Описание    | Состояние | Тип запуска | Вход от имени  |
|                                 | ABBYY FineReader 9.0 Licensing Service                                  | ABBYY Fin   | Работает  | Автоматиче  | Локальная сис  |
| <u>Запустить</u> службу         | Adobe Acrobat Update Service                                            | Adobe Acr   | Работает  | Автоматиче  | Локальная сис  |
|                                 | 🔅 Adobe Flash Player Update Service                                     | Эта служб   |           | Вручную     | Локальная сис  |
| Описание:                       | aswbIDSAgent                                                            | Provides Id |           | Вручную     | Локальная сис  |
| CorpseAccountApplicationService | 🔅 Avast Antivirus                                                       | Управляет   |           | Автоматиче  | Локальная сис  |
|                                 | 🔅 BranchCache                                                           | Эта служб   |           | Вручную     | Сетевая служба |
|                                 | 🛸 Cisco Systems, Inc. VPN Service                                       |             | Работает  | Автоматиче  | Локальная сис  |
|                                 | 😘 Claims to Windows Token Service                                       | Служба дл   |           | Вручную     | Локальная сис  |
|                                 | CorpseAccountApplicationService                                         | CorpseAcc   |           | Автоматиче  | Локальная сис  |
|                                 | CorpseAccountTransportationService                                      |             |           | Автоматиче  | Локальная сис  |
|                                 | 🖏 DHCP-клиент                                                           | Регистрир   | Работает  | Автоматиче  | Локальная слу  |
|                                 | 🕼 DNS-клиент                                                            | Служба D    | Работает  | Автоматиче  | Сетевая служба |
|                                 | 😘 Google Chrome Elevation Service                                       |             |           | Вручную     | Локальная сис  |
|                                 | 😘 HP LaserJet Service                                                   | A system s  |           | Автоматиче  | Локальная сис  |
|                                 | 🛸 Intel(R) Content Protection HECI Service                              | Intel(R) Co |           | Вручную     | Локальная сис  |
|                                 | 🛸 Intel(R) Management and Security Application Local Management Service | Allows app  | Работает  | Автоматиче  | Локальная сис  |
|                                 | 🔍 Internet Explorer ETW Collector Service                               | ETW Colle   |           | Вручную     | Локальная сис  |
|                                 | 🔍 KMService                                                             | Служба ко   |           | Автоматиче  | Локальная сис  |
|                                 | 鵒 KtmRm для координатора распределенных транзакций                      | Координи    |           | Вручную     | Сетевая служба |
|                                 | Microsoft .NET Framework NGEN v2.0.50727_X64                            | Microsoft   |           | Отключена   | Локальная сис  |
|                                 | Microsoft .NET Framework NGEN v2.0.50727_X86                            | Microsoft   |           | Отключена   | Локальная сис  |
|                                 | Microsoft .NET Framework NGEN v4.0.30319_X64                            | Microsoft   |           | Автоматиче  | Локальная сис  |
|                                 | Microsoft .NET Framework NGEN v4.0.30319_X86                            | Microsoft   |           | Автоматиче  | Локальная сис  |
|                                 | 🔍 Microsoft Antimalware Service                                         | Позволяет   | Работает  | Автоматиче  | Локальная сис  |
|                                 | 🔍 Mozilla Maintenance Service                                           | Служба п    |           | Вручную     | Локальная сис  |
|                                 | 🔍 Net Driver HPZ12                                                      |             | Работает  | Автоматиче  | Локальная слу  |
|                                 | 🕼 Office Source Engine                                                  | Сохранен    |           | Вручную     | Локальная сис  |
|                                 | 🔍 Office 64 Source Engine                                               | Сохранен    |           | Вручную     | Локальная сис  |
|                                 | 🔍 Office Software Protection Platform                                   | Enables th  | Работает  | Вручную     | Сетевая служба |
|                                 | 🔍 Parental Controls                                                     | Эта служб   |           | Вручную     | Локальная слу  |
|                                 | 🔍 Plug-and-Play                                                         | Позволяет   | Работает  | Автоматиче  | Локальная сис  |
|                                 | 🔍 Pml Driver HPZ12                                                      |             | Работает  | Автоматиче  | Локальная слу  |
|                                 | 🌼 postgresql-x64-9.5 - PostgreSQL Server 9.5                            | Provides re | Работает  | Автоматиче  | Сетевая служба |
|                                 | 🔍 Quality Windows Audio Video Experience                                | Quality Wi  |           | Вручную     | Локальная слу  |
|                                 |                                                                         |             |           |             | -              |

Рисунок 10 - Сервис МИС «ФИЗИКАТ»

Необходимо провести все настройки серверной части и только после этого запустить данную службу.

• Установить базу данных - при нажатии на кнопку происходит установка базы данных для Системы, открывается командная строка, в которую дважды нужно ввести пароль для пользователя postgres (задавался при создании сервера БД):

| с. C  | Windows\System<br>Program Files<br>s\PostgreSQI | n32\cma<br>s {x86<br>x 9.5<br>BBOД6<br>ter, до | а.ехе<br>ССЗВІ і<br>Біп\стез<br>с пароля<br>лжно по | СП-Service Ltd\MIS FIZIKAT\Configurator>"C:\Program<br>Atedb.exe" -W -U postgres -T template0 CASU<br>Рисунок 11 - Установка БД<br>он может не отображаться в командной строке. Вводим<br>явиться сообщение о вводе пароля еще раз: |    |
|-------|-------------------------------------------------|------------------------------------------------|-----------------------------------------------------|----------------------------------------------------------------------------------------------------|----|
|       |                                                 |                                                |                                                     |                                                                                                    | Ли |
| Лист. | № документа                                     | Подп.                                          | Дата.                                               | установка мис Физикат                                                                                                    | 14 |

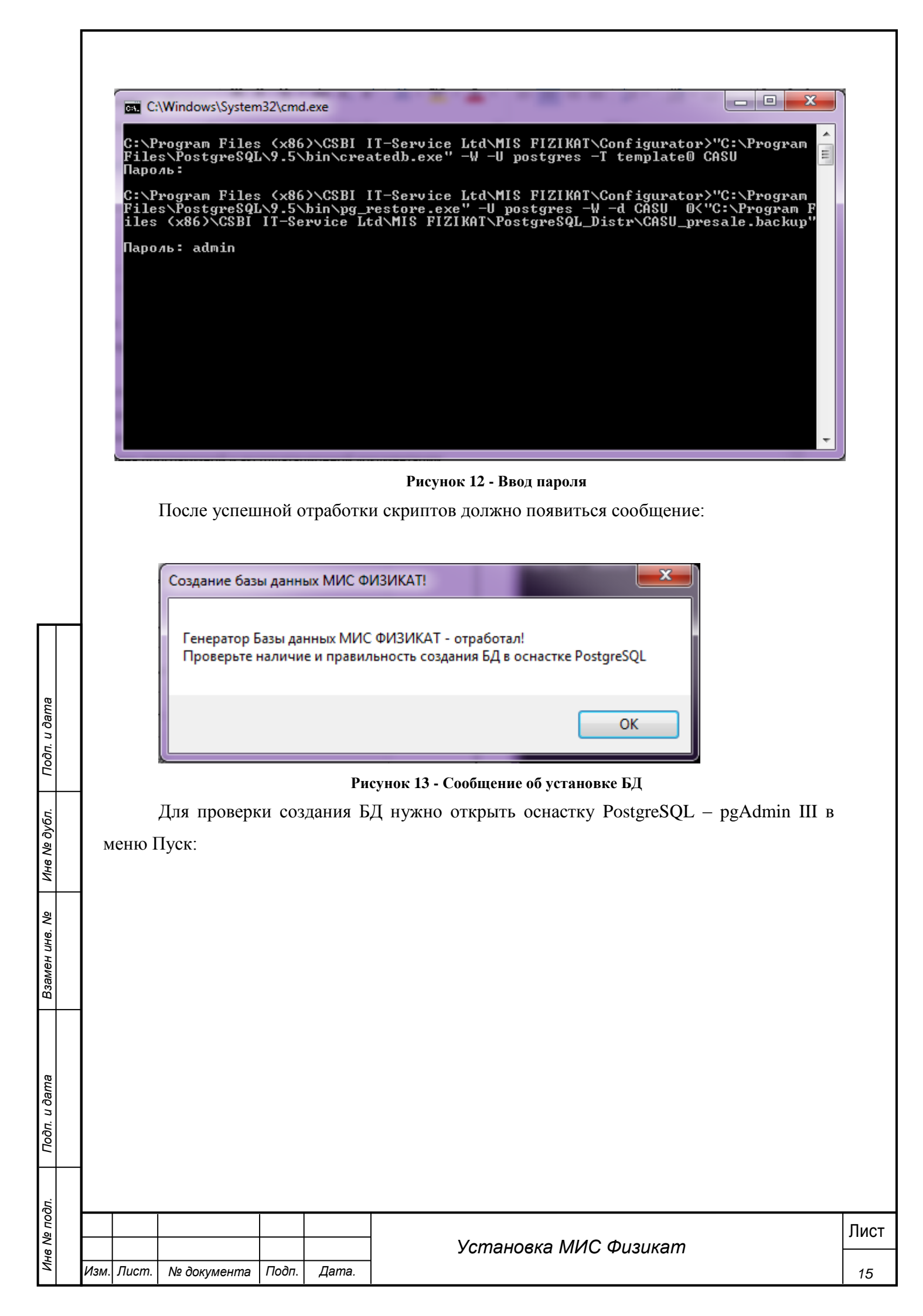

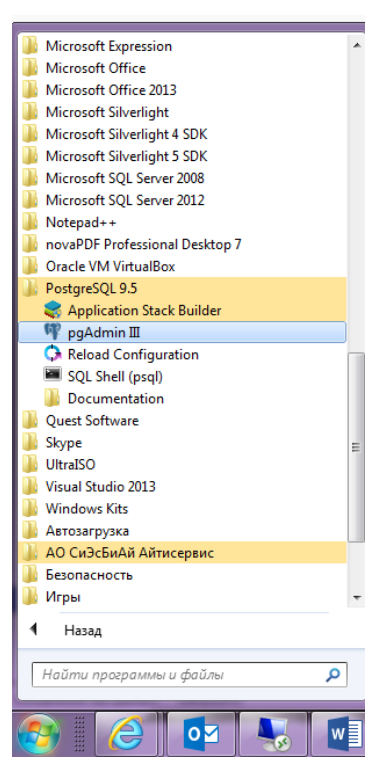

Рисунок 14 - Путь к администрированию БД

При запуске указан сервер БД, созданный нами при установке, выбрать в контекстном меню пункт Подключить:

| не Ne подл. I |  |  |  | Установка МИС Физикат | Лист |
|---------------|--|--|--|-----------------------|------|
| ח. שנ         |  |  |  |                       |      |
|               |  |  |  |                       |      |
| Тодп. и дата  |  |  |  |                       |      |
| Взамен инв. № |  |  |  |                       |      |
| Инв Nº дубл.  |  |  |  |                       |      |
| Подп. и дата  |  |  |  |                       |      |

| 🖤 рgAdmin III<br>Файл Правка Плагины Вид Инструменты ?                                                                                                    |                                                                                                    |
|----------------------------------------------------------------------------------------------------|----------------------------------------------------------------------------------------------------|
| * C   @ <b>1</b> 0   D    B / # -   T                                                                                                    | 2                                                                                                    |
| ppsysep or berroe                                                                                                    | Свойства Статистика Зависимости Зависимые                                                                                                    |
| Сородски (V. 9.5 (х86) (Institution and Content and Content and C | Onucanine     PostgreSQL 9.5 (x86)     Cinvida                                                                                                    |
| Подключение                                                                                                    | environ<br>environ<br>en |
| Остановить службу<br>Удалить                                                                                                    | 💭 Порт 5432                                                                                                    |
| Отчёты 🕨                                                                                                    | 🧊 Файл ключа SSL<br>📻 Файл корневого сертификата                                                                                                    |
| Свойства                                                                                                    | ГПС Список отзыва сертификатов<br>ГПС Сжатие 55L? Да                                                                                                    |
|                                                                                                    | ID Службы     postgresql-9.5       Image: Comparison of the state of the state of the                                                                                                    |
|                                                                                                    | Политично     Политично       Политично     Политично       Политично     Да                                                                                                    |
|                                                                                                    | Соединение активно? Нет                                                                                                    |
|                                                                                                    | <b>ГЩ</b> Выполняется? Да                                                                                                    |
|                                                                                                    |                                                                                                    |
|                                                                                                    |                                                                                                    |
|                                                                                                    |                                                                                                    |
|                                                                                                    | Панель SQL                                                                                                    |
|                                                                                                    |                                                                                                    |
|                                                                                                    |                                                                                                    |
|                                                                                                    |                                                                                                    |
|                                                                                                    |                                                                                                    |
|                                                                                                    |                                                                                                    |
|                                                                                                    |                                                                                                    |
|                                                                                                    |                                                                                                    |
| Указать пароль для пользователя р                                                                                                    | postgres, проверить что добавлена база данных                                                                                                    |
| CASU.                                                                                                    |                                                                                                    |
| 🖮 📗 PostgreSQL 9.5 (localhost: 5432)                                                                                                    |                                                                                                    |
| 🗐 Базы данных (2)                                                                                                    |                                                                                                    |
|                                                                                                    |                                                                                                    |
| Триггеры по событию (0)                                                                                                    |                                                                                                    |
|                                                                                                    |                                                                                                    |
| 🕀 🛞 Схемы (1)                                                                                                    |                                                                                                    |
| — 🧐 Репликация Slony (0)                                                                                                    |                                                                                                    |
| Destgres                                                                                                    |                                                                                                    |
| <br>наличные пространства (2)                                                                                                    |                                                                                                    |
| ⊞ Роли входа (1)                                                                                                    |                                                                                                    |
|                                                                                                    |                                                                                                    |
| D                                                                                                    | 16 Free                                                                                                    |
| Рисун                                                                                                    | юк 16 - База данных                                                                                                    |
|                                                                                                    |                                                                                                    |
| • Ποητιί αβαγκά σετεριτά αυτά                                                                                                    | ерфейсов сервисов Сервера Системы Ланные                                                                                                    |
|                                                                                                    | гучного серьного серьери спетемы. динные                                                                                                    |
| порты должны быть открыты для доступа                                                                                                    | на данном сервере (лучше оставить значения по                                                                                                    |
| умолчанию).                                                                                                    |                                                                                                    |
| у ·· у-                                                                                                    |                                                                                                    |
| • Адрес сервера СУБД Postg                                                                                                    | greSQL – если сервер баз данных и сервер                                                                                                    |
| Системы физически расположены на                                                                                                    | одном сервере можно оставить localhost в                                                                                                    |
|                                                                                                    | · · · ·                                                                                                    |
| противном случае необходимо указать имя                                                                                                    | и или 1р адрес сервера баз данных.                                                                                                    |
|                                                                                                    |                                                                                                    |
|                                                                                                    | Установка МИС Физикат                                                                                                    |
| Изм. Лист. № документа Подп. Дата.                                                                                                    |                                                                                                    |

• Порт сервера СУБД – порт, указанный при установке сервера СУБД.

• Имя базы данных МИС «ФИЗИКАТ» – необходимо указать имя созданной базы данных (созданная БД по умолчанию - CASU)

• Логин PostgreSQL – логин для подключения к серверу СУБД (по умолчанию postgres)

• Пароль PostgreSQL – пароль для логина подключения к СУБД (пароль для логина postgres задавался при установке сервера СУБД)

Прикладные настройки:

Подп. и дата

Инв № дубл.

Взамен инв. №

• Список обрабатываемых сервером TO – список отделений, отображающийся в выпадающем списке при авторизации пользователей. Для локальных отделений нужно указать только название текущего отделения. Название отделения должно соответствовать названию в справочнике «Танатологические отделения». Справочник должен быть правильно заполнен на головном TO, потом данные будут реплицироваться в отделения.

• Головное ТО – признак проставляется для сервера в головном отделении, этот признак позволяет видеть информацию по всем отделениям, а не по отделению авторизации.

• Кнопка «Загрузить конфигурацию сервера МИС «ФИЗИКАТ» - данная функция предполагает возможность загрузки уже отредактированного конфигурационного файла.

Далее необходимо нажать кнопку «Сохранить конфигурацию сервера МИС «ФИЗИКАТ», после чего запустить службу «CorpseAccountApplicationService».

#### 2.2.2 Установка клиентской части на локальные машины пользователей

Для работы системы необходимо на локальных машинах пользователей запустить пакет установки и следовать инструкциям:

1. Выберите папку для установки системы или оставьте папку по умолчанию и нажмите Далее:

| I Іодп. и дата |      |       |             |       |       |                       |      |
|----------------|------|-------|-------------|-------|-------|-----------------------|------|
| <u>Ю</u> .     |      |       |             |       |       |                       |      |
| оп en          |      |       |             |       |       | Vстановка МИС Физикат | Лист |
| ИНВ            | Изм. | Лист. | № документа | Подп. | Дата. |                       | 18   |

| Зыбор па         | апки установки                                                                    |
|------------------|-----------------------------------------------------------------------------------|
| Вкакун           | о папку вы хотите установить МИС "ФИЗИКАТ"?                                       |
|                  | Программа установит МИС "ФИЗИКАТ" в следующую папку.                              |
|                  |                                                                                   |
| Нажмит<br>нажмит | re «Далее», чтобы продолжить. Если вы хотите выбрать другую папку,<br>re «Обзор». |
| C:\Pro           | gram Files (x86)\CSBI IT-Service Ltd\MIS FIZIKAT O630p                            |
|                  |                                                                                   |
|                  |                                                                                   |
|                  |                                                                                   |
|                  |                                                                                   |
|                  |                                                                                   |
| Требуе           | тся как минимум 532,3 Мб свободного дискового пространства.                       |

Рисунок 17 - - Мастер установки. Шаг 1

2. Программа создает папку в меню пуск, измените название папки или оставьте по умолчанию и нажмите Далее (если нет необходимости создавать папку в меню пуск проставьте галочку «Не создавать папку в меню «Пуск»):

| Z                      | Изм. | Лист. | № документа | Подп. | Дата. |                       | 19   |
|------------------------|------|-------|-------------|-------|-------|-----------------------|------|
| не Nе по               |      |       |             |       |       | Установка МИС Физикат | Лист |
| дл.                    |      |       |             |       |       |                       |      |
| Подп. и дата           |      |       |             |       |       |                       |      |
| Взамен инв. N <u>e</u> |      |       |             |       |       |                       |      |
| Инв № дубл.            |      |       |             |       |       |                       |      |
| Подп. и дата           |      |       |             |       |       |                       |      |

|                        | апку в меню «Пуск»              | >                       |                   |          |
|------------------------|---------------------------------|-------------------------|-------------------|----------|
| Где програ             | амма установки должна           | а создать ярлыки?       |                   | <u>ک</u> |
| Π                      | оограмма создаст ярлы           | ки в следующей папке м  | еню «Пуск»,       |          |
| Нажмите «<br>нажмите « | Далее», чтобы продол<br>Обзор». | жить. Если вы хотите вы | ыбрать другую паг | ку,      |
| CSBI IT-Se             | ervice Ltd\MIS FIZIKAT          |                         | Обзор             |          |
|                        |                                 |                         |                   |          |
|                        |                                 |                         |                   |          |

Рисунок 18 - Мастер установки. Шаг 2

3. Проставить галочку если нужно устанавливать ярлык на рабочем столе и нажать Лалее:

| нажать далее. |
|---------------|
|               |

|               |      |       | 😈 Установка                          | — МИ                                      | С "ФИЗИК                                          |                                                                                               |      |
|---------------|------|-------|--------------------------------------|-------------------------------------------|---------------------------------------------------|-----------------------------------------------------------------------------------------------|------|
| одп. и дата   |      |       | <b>Выберит</b><br>Какие д            | е <b>допо</b> .<br>10полни                | <b>ЛНИТ СЛЬН</b><br>ТЕЛЬНЫЕ За                    | ые задачи<br>адачи необходимо выполнить?                                                      |      |
| Инв № дубл. П |      |       | Выбери<br>установ<br>Дополн<br>📝 Соз | те допо<br>вке МИС<br>ительні<br>здать зн | лнительны<br>ФИЗИКАТ<br>ые значки:<br>начок на Ра | ие задачи, которые должны выполниться при<br>-*, после этого нажмите «Далее»:<br>абочем столе |      |
| Взамен инв. № |      |       |                                      |                                           |                                                   |                                                                                               |      |
| Подп. и дата  |      |       |                                      |                                           | P                                                 | < Назад Далее > Отмена<br>Рисунок 19 - Мастер установки. Шаг 3                                |      |
| дл.           |      |       | 4. Нажа                              | ть кно                                    | опку Уст                                          | ановить:                                                                                      |      |
| з Ne по       |      |       |                                      |                                           |                                                   | Установка МИС Физикат                                                                         | Лист |
| Инс           | Изм. | Лист. | № документа                          | Подп.                                     | Дата.                                             |                                                                                               | 20   |

| ь установку МИС 🎙             | ФИЗИКАТ" на ваш                                                                   | Ċ                                                                                                    |
|-------------------------------|-----------------------------------------------------------------------------------|----------------------------------------------------------------------------------------------------|
| должить, или «Наз<br>тановки. | ад», если вы хоти                                                                 | пе                                                                                                    |
| ervice Ltd\MIS FIZI           | (AT                                                                               | *                                                                                                    |
|                               |                                                                                   |                                                                                                    |
|                               |                                                                                   |                                                                                                    |
| толе                          |                                                                                   |                                                                                                    |
|                               |                                                                                   | w.                                                                                                    |
|                               | ь установку МИС о<br>должить, или «Наз<br>тановки.<br>ervice Ltd MIS FIZI<br>толе | ь установку МИС "ФИЗИКАТ" на ваш<br>должить, или «Назад», если вы хоти<br>тановки.<br>ervice Ltd\MIS FIZIKAT |

Рисунок 20 - Мастер установки. Шаг 4

5. После завершения на компьютер будет установлена клиентская часть Системы. Необходимо снять следующие галочки (используются для серверной части):

• Запустить Установку PostgreSQL – устанавливает сервер баз данных,

- Запустить Установку .NetFrameWork 4.6.1 устанавливает необходимы ля работы клиента NetFrameWork (если нет информации о версии NetFrameWork, установленной на данной клиентской машине, лучше оставить галочку Запустить Установку .NetFrameWork 4.6.1
- Запустить Установку сервера МИС «ФИЗИКАТ» устанавливает серверную часть Системы.

Нажать кнопку Завершено.

Подп. и дата

Инв № дубл.

Взамен инв. №

| Б      |   |      |       |             |       |       |                       |      |
|--------|---|------|-------|-------------|-------|-------|-----------------------|------|
| 0U ā   |   |      |       |             |       |       |                       | Лист |
| ð<br>N |   |      |       |             |       |       | Установка МИС Физикат |      |
| Ż      | 7 | Изм. | Лист. | № документа | Подп. | Дата. |                       | 21   |

| 🕽 Установка — МИС "ФИЗИ                                                            |                                                                                      |
|------------------------------------------------------------------------------------|--------------------------------------------------------------------------------------|
|                                                                                    | Завершение Мастера установки<br>МИС "ФИЗИКАТ"                                        |
|                                                                                    | компьютер. Приложение можно запустить с помощью<br>соответствующего значка.          |
|                                                                                    | Нажмите «Завершить», чтобы выйти из программы<br>установки.                          |
|                                                                                    | 👿 Запустить Установку PostgreSQL                                                     |
| Комплексиная                                                                       | Запустить Установку .NETFrameWork 4.6.1 Запустить Установку сервера МИС ФИЗИКАТ      |
| авшомализированная<br>система управления<br>Боро судебно-медицинской<br>экспертизы |                                                                                      |
| 017 (c)                                                                            |                                                                                      |
|                                                                                    |                                                                                      |
|                                                                                    | Завершить Рисунок 21 - Завершение установки                                          |
| После установки н                                                                  | завершить<br>Рисунок 21 - Завершение установки<br>зеобходимо запустить Конфигуратор: |
| После установки н                                                                  | завершить<br>Рисунок 21 - Завершение установки<br>веобходимо запустить Конфигуратор: |
| После установки н                                                                  | завершить<br>Рисунок 21 - Завершение установки<br>веобходимо запустить Конфигуратор: |
| После установки н                                                                  | завершить<br>Рисунок 21 - Завершение установки<br>пеобходимо запустить Конфигуратор: |
| После установки н                                                                  | завершить<br>Рисунок 21 - Завершение установки<br>ееобходимо запустить Конфигуратор: |
| После установки н                                                                  | завершить<br>Рисунок 21 - Завершение установки<br>зеобходимо запустить Конфигуратор: |
| После установки н                                                                  | завершить<br>Рисунок 21 - Завершение установки<br>цеобходимо запустить Конфигуратор: |
| После установки н                                                                  | завершить<br>Рисунок 21 - Завершение установки<br>сеобходимо запустить Конфигуратор: |
| После установки н                                                                  | завершить<br>Рисунок 21 - Завершение установки<br>сеобходимо запустить Конфигуратор: |
| После установки н                                                                  | завершить<br>Рисунок 21 - Завершение установки<br>зеобходимо запустить Конфигуратор: |
| После установки н                                                                  | завершить<br>Рисунок 21 - Завершение установки<br>зеобходимо запустить Конфигуратор: |

Подп. и дата

Взамен инв. № 🕴 Инв № дубл.

Подп. и дата

| Б           |      |       |             |       |       |                       |      |
|-------------|------|-------|-------------|-------|-------|-----------------------|------|
| 0<br>1<br>1 |      |       |             |       |       |                       | Лист |
| <u>ه</u>    |      |       |             |       |       | Установка МИС Физикат |      |
| Ż           | Изм. | Лист. | № документа | Подп. | Дата. |                       | 22   |

| 🝘 Программы по умодчанию                          | 1               |                                      |
|---------------------------------------------------|-----------------|--------------------------------------|
|                                                   |                 |                                      |
| 🖸 Проигрыватель Windows Media                     |                 | rogova                               |
| 녤 Регистрация I.R.I.S. OCR                        |                 |                                      |
| 🛹 Средство просмотра XPS                          | _               | Документы                            |
| 🚌 Факсы и сканирование Windows                    |                 |                                      |
| 🖑 Центр обновления Windows                        |                 | Изображения                          |
| 퉬 1С Предприятие 8 (x86-64)                       |                 |                                      |
| 퉬 7-Zip                                           |                 | Музыка                               |
| 🌗 ABBYY FineReader 9.0                            | E               |                                      |
| 🔒 Atlassian                                       |                 | Компьютер                            |
| AVAST Software                                    |                 |                                      |
| Axure                                             |                 | Панель управления                    |
| Bandicam                                          |                 |                                      |
| Brother                                           |                 | Устройства и принтеры                |
| CCleaner                                          |                 | 0                                    |
| Cisco Systems VPN Client                          |                 | Программы по умолчанию               |
| CSBLIT-Service Ltd                                |                 |                                      |
|                                                   |                 | Справка и поддержка                  |
| П. Леинсталлятор МИС ФИЗИКАТ                      |                 |                                      |
|                                                   |                 |                                      |
|                                                   |                 |                                      |
| Конфигуратор МИС ФИЗИКАТ                          |                 |                                      |
| Придожение                                        |                 |                                      |
| DBE Commander                                     |                 |                                      |
| Fvolus                                            |                 |                                      |
|                                                   | _               |                                      |
| 4 Назад                                           |                 |                                      |
| Найти программы и файлы                           | 0               | Завершение работы                    |
| Паата программы а фаалы                           | ~               |                                      |
| Рисунок 22 - 1                                    | Путь к          | : Конфигуратору                      |
| Рисунок 22 - 1<br>7. В конфигураторе задаются пар | Путь к<br>аметр | конфигуратору<br>ы клиентской части. |

Подп. и дата

Инв № дубл.

Взамен инв. №

Подп. и дата

Инв № подл.

Изм.

Лист.

Подп.

№ документа

Дата.

Лист

| нфигуратор компо | онентов МИС "ФИЗИКАТ"                         |            |           |                                    |         | -                                     |
|------------------|-----------------------------------------------|------------|-----------|------------------------------------|---------|---------------------------------------|
|                  | [Настройки рабочего места]                    |            | _[Сист    | емные настройки рабочего места ] — |         |                                       |
|                  | Модуль - Конструктор отчетов:                 |            | IP сервер | оа МИС "ФИЗИКАТ":                  |         | localhost                             |
| -                | C:\CASU\FastReport.Net Demo\Designer.exe      |            |           |                                    |         |                                       |
|                  | Модуль - Генератор отчетов:                   |            | Порты и   | нтерфейсов Сервера МИС "ФИЗИКАТ":  |         |                                       |
| лиент (АРМЫ)     | 1                                             |            | 10003     | Сервис прав доступа                | 8990    | Сервис управления актами/заключениями |
|                  | 100 Кол-во УКТ на страницу Главного окна:     |            | 10002     | Сервис отчетности                  | 8996    | Сервис управления пользователями      |
|                  | Включить авторизованное подключение к сервису | ,          | 8997      | Сервис управления УКТ              | 8992    | Сервис управления доп. материалами    |
|                  |                                               | (Thurs)    | 8999      | Сервис регистрации нарядов         | 8998    | Сервис доступа к справочникам         |
| Сервер           |                                               | льноу.     | 8995      | Сервис управления сотрудниками     | 8991    | Сервис управления доп. исследованиями |
|                  | Добан                                         | вить ТО    | 8994      | Сервис управления подразделениям   | 1       |                                       |
| <b></b>          | ГЙ Переим                                     | еновать ТО |           |                                    |         |                                       |
|                  |                                               |            | Порты се  | вязки сетевых интерфейсов сервисов | Сервера | МИС "ФИЗИКАТ":                        |
| вер Репликации   | Удал                                          | ить ТО     | 10001     | Сервис прав доступа                | 9990    | Сервис управления актами/заключениями |
|                  |                                               |            | 10000     | Сервис отчетности                  | 9992    | Сервис управления доп. материалами    |
|                  |                                               |            | 9997      | Сервис управления УКТ              | 9998    | Сервис доступа к справочникам         |
| а Конфигуратора  |                                               |            | 9999      | Сервис регистрации нарядов         | 9991    | Сервис управления доп. исследованиями |
| U                |                                               |            | 9995      | Сервис управления сотрудниками     | 9993    | Сервис регистрации доп. нарядов       |
| Выход            |                                               |            | 9994      | Сервис управления подразделениями  | 1 9996  | Сервис авторизации                    |
|                  |                                               |            |           |                                    |         |                                       |
|                  |                                               |            |           |                                    |         |                                       |
|                  |                                               |            |           |                                    |         |                                       |
|                  |                                               |            |           |                                    |         |                                       |
|                  |                                               |            |           |                                    |         |                                       |
|                  |                                               |            |           | INI                                |         | C.                                    |
|                  |                                               |            |           |                                    |         | V <b>Q</b>                            |
|                  | Настройка программы Рождаемости и Смертности  |            |           | Загрузить конфигурацию АРМа        |         | Сохранить конфигурацию АРМа           |

Рисунок 23 - Конфигуратор

Системные настройки рабочего места:

• IP-адрес сервера МИС «ФИЗИКАТ» – указывается ір адрес или имя сервера, на котором установлен локальный сервер приложений МИС «ФИЗИКАТ» в отделении.

• Порты интерфейсов Сервера МИС «ФИЗИКАТ» – данные порты должны быть открыты для подключения на сервере где установлен сервер Системы (лучше оставить значения по умолчанию).

• Порты связки сетевых интерфейсов сервисов МИС «ФИЗИКАТ» – данные порты должны соответствовать аналогичным портам в конфигурационном файле серверной части (лучше оставить значения по умолчанию).

Настройки рабочего места:

Подп. и дата

Инв Nº дубл.

Взамен инв. №

Подп. и дата

• Модуль - Конструктора отчетов – указывается путь для конструктора отчетов (для администратора). Данный конструктор отчетов должен быть предварительно установлен на локальный компьютер

• Модуль – Генератор отчетов – указывается путь к генератору отчетов, который должен быть развернут на локальном сервере, где установлен сервер приложений МИС «ФИЗИКАТ».

• Количество УКТ на странице главного окна – количество строк с УКТ которые будут выводиться в главном списке (в порядке убывание рег. номера).

| Ŕ    |      |       |             |       |       |                       |      |
|------|------|-------|-------------|-------|-------|-----------------------|------|
| № по |      |       |             |       |       | Vomanoera MAC Duauram | Лист |
| вни  | Изм. | Лист. | № документа | Подп. | Дата. | установка мис Физикат | 24   |

• Кнопка «Загрузить конфигурацию сервера МИС «ФИЗИКАТ» - данная функция предполагает возможность загрузки уже отредактированного конфигурационного файла.

Далее необходимо нажать кнопку «Сохранить конфигурацию сервера АРМа».

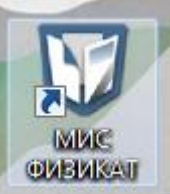

Запустить ярлык МИС «Физикат» Соткроется форма авторизации, указать пользователя Админ и пароль 1, должно открыться главное окно приложения.

## 2.3 Установка сервера обмена данными

Обмен данными между удаленными подразделениями и головным отделением происходит с помощью сервера репликации. Для работы обмена необходимо на головном сервере установить Мастер-сервер репликации, а на удаленных подразделениях Дочерний-сервер репликации и настроить обмен. После этого данные, заведенные в удаленных подразделениях будут видны в головном отделении.

### 2.3.1 Установка сервера репликации на головном отделении

Мастер-сервер устанавливается на головном сервере. Для установки мастерсервера необходимо выполнить следующие действия:

1. В конфигураторе открыть вкладку «Сервер репликации»:

Подп. и дата

Инв Nº дубл.

Взамен инв. №

ю̀п. и дата

| Ĕ           |   |       |       |             |       |       |                       |      |
|-------------|---|-------|-------|-------------|-------|-------|-----------------------|------|
| <u>Э</u> л. |   |       |       |             |       |       |                       |      |
| Ne no       |   |       |       |             |       |       | Vстановка МИС Физикат | Лист |
| Инв         | И | зм. Г | Тист. | № документа | Подп. | Дата. |                       | 25   |
|             |   |       |       |             |       |       |                       |      |

| онфигуратор комп | юнентов МИС "ФИЗИКАТ"                                                                                               |                                                                      |
|------------------|----------------------------------------------------------------------------------------------------|----------------------------------------------------------------------|
| <u>^</u>         | [Настройки Мастер сервера-репликации ]                                                                              | [Настройки Дочернего сервера-репликации ]                            |
|                  | Сертификат шифрования данных при передаче:                                                                          | Головной сертификат:                                                 |
|                  |                                                                                                    | Локальный сертификат:                                                |
| Клиент (АРМы)    | 976562 Кб Диагностика передачи                                                                                      | Установить Мастер-сервер Размер пакета: 976562 Кб Диагностика переда |
| ~                | Сетевой адрес сервера репликации: net.tcp://localhost:8001/                                                         | Гол. сервер: net.tcp://10.10.10.254:8001/MasterDbReplServ            |
|                  | [Настройки реплицируемой Базы данных]                                                                               | 4е4е4323-а459-43f9-8еаа-08а17623b742 - ID отделения                  |
|                  | Annu contract Elli                                                                                                  | становить Дочерний-сервер [Настройки реплицируемой Базы данных ]     |
| Сервер           | Addet tepbepa bd.                                                                                                   | Адрес сервера БД: localhost                                          |
|                  | Порт сервера БД: 5432 Имя CASU                                                                                      | Полт селяела БЛ: 5432 Има БЛ: САSI                                   |
|                  | Логин: postgres Пароль: ••••• 💿                                                                                     |                                                                      |
| 4                |                                                                                                    | Сертификат Мастер-серв. Логин: postgres Пароль: ••••• 💽              |
| рвер Репликации  | Tianka для логирования операции сервера репликации:<br>C:\Program Files (x86)\CSBI IT-Service Ltd\MIS FIZIKAT\MigrC | Папка для логирования операций сервера репликации:                   |
|                  | Файл с разрешенными сертификатами:                                                                                  | C:\Program Files (x86)\CSBI IT-Service Ltd\WIS FIZIKAT\MigrDl        |
| Q                | C:\Program Files (x86)\CSBI IT-Service Ltd\MIS FIZIKAT\MigrC                                                        | Файл с разрешенными сертификатами:                                   |
| а Конфигуратора  | TimeOut на отправку: TimeOut на прием:                                                                              |                                                                      |
| Ū                | 2:30:00                                                                                                    | ТітеОці на отправку: ТітеОці на приєм:                               |
| Выход            |                                                                                                    | Список ID отделений                                                  |
|                  |                                                                                                    |                                                                      |
|                  |                                                                                                    |                                                                      |
|                  |                                                                                                    |                                                                      |
|                  | Загрузить конфигурацию Мастер сервера-репликации                                                                    | Загрузить конфигурацию Дочернего сервера-репликации                  |
|                  | Сохранить конфигурацию Мастер сервера-репликации                                                                    | Сохранить конфигурацию Дочернего сервера-репликации                  |

Рисунок 24 - Конфигуратор. Сервер Репликации

2. Нажать кнопку Установить Мастер-сервер. При успешной установки появится сообщение:

| Инсталляция сервиса!                         |
|----------------------------------------------|
| Сервис: MasterDbRepISrv - Успешно установлен |
| ОК                                           |

Рисунок 25 - Сервис установлен

3. Далее появляется сообщение:

Подп.

Дата.

№ документа

Подп. и дата

Взамен инв. № 🕴 Инв № дубл.

Подп. и дата

Инв № подл.

Изм.

Лист.

| ſ           | Внимание!    |                                               |      |
|-------------|--------------|-----------------------------------------------|------|
|             | База данных  | х МИС ФИЗИКАТ - НЕ использовалась ранее?      |      |
|             |              | Да Нет                                        |      |
|             |              | Рисунок 26 - Сообщение о БД                   |      |
| 4. Нажимаем | да, происхо, | дит обновление БД. После завершения выводится |      |
| сообщение   | :            |                                               |      |
|             |              | Vomanoeka MMC Quankam                         | Лист |
|             |              |                                               |      |

| бновление БД МІ                                                                                                    | чисфизикат                                                                                                    |    |
|----------------------------------------------------------------------------------------------------|----------------------------------------------------------------------------------------------------|----|
| REATE TRIGGER<br>REATE TRIGGER<br>REATE TRIGGER | Создание базы данных КАСУ!                                                                                                    | •  |
|                                                                                                    | Закрыть                                                                                                    | _  |
|                                                                                                    | Загрузить конфигурацию Мастер сервера-репликации                                                                                                    | и  |
|                                                                                                    | Сохранить конфигурацию Мастер сервера-репликации Сохранить конфигурацию Дочернего сервера-репликации                                                                                     | и  |
|                                                                                                    | C:\Program Files (x86)\CSBI IT-Service Ltd\WIS FIZIKAT\WigrDb.MasterSrv\WigrDb.MasterSrv.exe.config<br>C:\Program Files (x86)\CSBI IT-Service Ltd\WIS FIZIKAT\WigrDb.SlaveSrv.exe.config |    |
|                                                                                                    | Рисунок 27 - Обновление БД                                                                                                    |    |
| 5.                                                                                                    | Сообщение об обновлении может появляться несколько раз, это зависит от                                                                                                    |    |
|                                                                                                    | числа необходимых обновлений, нужно нажать кнопку «Ок». После этого                                                                                                    |    |
|                                                                                                    | нажать кнопку «Закрыть».                                                                                                    |    |
| 6.                                                                                                    | Заполняем необходимые параметры для Мастер-сервера репликации:                                                                                                    |    |
|                                                                                                    | • Сертификат шифрования – необходим только если используется                                                                                                    |    |
|                                                                                                    | КриптоПро.                                                                                                    |    |
|                                                                                                    | <ul> <li>Размер пакета – оставить без изменений.</li> <li>Сетевой адрес сервера репликации – необходимо оставить без изменения</li> </ul>                                                | í. |
|                                                                                                    | • Адрес сервера БД – адрес сервера на котором находится база данных, есл                                                                                                    | ІИ |
|                                                                                                    | все стоит на одном сервере, можно указать localhost.                                                                                                    |    |
|                                                                                                    | • Порт сервера БД – порт нужно оставить без изменения.                                                                                                    |    |
|                                                                                                    |                                                                                                    |    |

- Имя БД имя базы данных в головном отделении.
- Логин логин для подключения к базе данных.
- Пароль пароль для подключения к БД.

Подп. и дата

Взамен инв. Nº 🛛 Инв Nº дубл.

- Папка для логирования операций сервера репликации папка куда будут сохраняться логи. Можно оставить значение по умолчанию.
- Файл с разрешенными сертификатами необходимо только если используется КриптоПро

| ИНВ Nº ПООЛ. |      |       |             |       |       |                       |      |  |  |  |  |
|--------------|------|-------|-------------|-------|-------|-----------------------|------|--|--|--|--|
|              |      |       |             |       |       | Установка МИС Физикат | Лист |  |  |  |  |
|              | Изм. | Лист. | № документа | Подп. | Дата. |                       | 27   |  |  |  |  |
|              |      |       |             |       |       | •                     |      |  |  |  |  |

- TimeOut на отправку время в течении которого сервис будет пытаться отправить данные.
- TimeOut на прием время в течении которого сервис будет пытаться принять данные.
- После настройки сервера необходимо открыть Службы (Панель управления Администрирование - Службы) и запустить службу КАСУ БСМЭ (хост) указанную на рисунке:

| КАСУ БСМЭ (хост)          | Инар                                                                                                    | Описание                                               | Состояние | Тип запуска | Вход от имени  |
|---------------------------|----------------------------------------------------------------------------------------------------|--------------------------------------------------------|-----------|-------------|----------------|
|                           | O DOCTURIN HID-VICTOO MICTORIA                                                                                                    | Обеспецияват универсальный доступ к НІВ-устройства     | Dafformer | Browner     | Локальная сис  |
| Запустить службу          | <ul> <li>Доступ к пар устроиствам</li> <li>Учачая событий Windows</li> </ul>                                                                                                    | Эта спокба управляет событивни доступ к нар устроиства | Padoraer  | Appointe    | Локальная сис. |
|                           |                                                                                                    | Спокба холоналов произволительности и оповещений с     | Facoraer  | Revueveo    | Локальная слу  |
| Описание                  | Зацита программного обеспечения                                                                                                    | Разрешает загрудку, установку и принулительное приме   |           | Автоматиче  | Сетерая служ   |
| Миграция данных КАСУ БСМЭ | C 3auurren Windows                                                                                                    | Зацита от шпионских и потенциально опасных програ      |           | Врунную     | Покальная сис  |
| (головной офис)           |                                                                                                    | Обеспечиявает защищенное уранение конфиленцияльн       |           | Brivenia    | Локальная сис  |
|                           |                                                                                                    | Спосте чирает защищенное хранение конфиденциялы        |           | Boyumuno    | Локальная сис  |
|                           | Оказание и стора и стора и<br>И стора и стора и стора и стора и стора и стора и стора и стора и стора и стора и стора и стора и стора и стора и стора и стора и стора и стора и стора и стора и стора и стора и стора и стора и стора и стора и стора и стора и стора и стора и стора и стора и стора и стора и стора и стора и стора и с<br>И стора и стора и стора и стора и стора и стора и стора и стора и стора и стора и стора и стора и стора и стора и стора и стора и стора и стора и стора и стора и стора и стора и стора и стора и стора и стора и стора и стора и стора и | Предоставляет общий интерфейс и объектную модель       | Работает  | Автоматиче  | Локальная сис  |
|                           | Перионалия с совместимости приложений                                                                                                    | Обработка запросов на проверку совместимости для пр    | rasonaci  | Bowwww      | Локальная сис  |
|                           | КАСУ БСМЭ (хост)                                                                                                    | Миграция данных КАСУ БСМЭ (годовной офис)              |           | Автоматиче  | Локальная сис  |
|                           |                                                                                                    | Ланиая спокба ответственна за применение параметро     | Работает  | Автоматиче  | Локальная сис  |
|                           | Клиент отслеживания изменившихся связей                                                                                                    | Подделживает свози NTES-файдов, перемециаемых в пр     | Работает  | Автоматиче  | Локальная сис  |
|                           |                                                                                                    | Координация транзакций охватывающих несколько лис      | 10001001  | Brivenia    | Сетевая служб  |
|                           | Kau upwetros Windows Presentation Foundation 3 0 0 0                                                                                                    | Оптимизирует производительность придожений Windo       |           | Врунную     | Покальная слу  |
|                           |                                                                                                    | Принимает сообщения перехвата созданные докадыны       |           | Вручную     | Локальная слу  |
|                           | Остатор удаленного вызова процедур (RPC)                                                                                                    | В Windows 2003 и более ранних версиях Windows служб    |           | Врунную     | Сетевая служб  |
|                           | О Марциритизация и ула венный достип                                                                                                    | Предлагает услуги маршоутизации организациям в лок     |           | Отключена   | Локальная сис  |
|                           | Мориди ключей IPsec аля обмена ключами в Интернете.                                                                                                    | Служба IKFEXT содержит модули для работы с ключами     | Работает  | Автоматиче  | Локальная сис  |
|                           | Модуль запуска процессов DCOM-сервера                                                                                                    | Служба DCOMI AUNCH запускает серверы COM и DCO         | Работает  | Автоматиче  | Локальная сис  |
|                           | C Moavas possepway NetBIOS venes TCP/IP                                                                                                    | Ocymertenget posterway NetBIOS venes crowby TCP/IP     | Работает  | Автоматиче  | Локальная слу  |
|                           | Настройка сервера удаденных рабочих стодов                                                                                                    | Служба настройки сервера удаленных рабочих столов (    | Работает  | Вручную     | Локальная сис  |
|                           | Немедленные полключения Windows - регистратор нас                                                                                                    | Служба WCNCSVC содержит конфигурацию Windows C         |           | Вручную     | Локальная слу  |
|                           | О Обналужение SSDP                                                                                                    | Обнаруживает сетевые устройства и службы использу      | Работает  | Вручную     | Локальная слу  |
|                           | Обнаружение интерактивных служб                                                                                                    | Включает уведомление пользователя о необходимости      | 10001021  | Вручную     | Локальная сис  |
|                           | Общий доступ к подключению к Интернету (ICS)                                                                                                    | Предоставляет службы трансляции сетевых адресов. ад    |           | Отключена   | Локальная сис  |
|                           | Определение оборудования ободочки                                                                                                    | Предоставляет увеломления для событий автозалуска н    | Работает  | Автоматиче  | Локальная сис  |
|                           | О Перенаправитель портов пользовательского режима сл                                                                                                    | Позволяет выполнить перенаправление принтеров дра      | Работает  | Воучную     | Локальная сис  |
|                           | Перечислитель IP-щин PnP-X                                                                                                    | Служба перечислителя цин РоР-Х управляет виртуальн     | Работает  | Автоматиче  | Локальная сис  |
|                           | Питание                                                                                                    | Управляет политикой питания и отправкой уведомлени     | Работает  | Автоматиче  | Локальная сис  |
|                           |                                                                                                    |                                                        | Daforact  | Arrousting  | Локальная сис  |

Рисунок 28 - Службы

## 2.3.2 Установка сервера репликации на удаленном отделении

Подп. и дата

Инв № дубл.

Взамен инв. №

Подп. и дата

Дочерний сервис репликации устанавливается только на сервере удаленного подразделения, на клиентских машинах устанавливаться не должен.

1. В конфигураторе открыть вкладку «Сервер репликации»:

| Инв Nº подл. |      |       |             |       |       |                       |      |
|--------------|------|-------|-------------|-------|-------|-----------------------|------|
|              |      |       |             |       |       | Установка МИС Физикат | Лист |
|              | Изм. | Лист. | № документа | Подп. | Дата. |                       | 28   |

| нфигуратор комп | юнентов МИС "ФИЗИКАТ"                                                                               | (-                                                                                        |
|-----------------|----------------------------------------------------------------------------------------------------|-------------------------------------------------------------------------------------------|
| ^               | [Настройки Мастер сервера-репликации]                                                               | [Настройки Дочернего сервера-репликации ]                                                 |
|                 | Сертификат шифрования данных при передаче:                                                          | Головной сертификат:                                                                      |
| -               | · · · · · · · · · · · · · · · · · · ·                                                               | Локальный сертификат:                                                                     |
|                 | Размер пакета:                                                                                      | Установить Мастер-сервер                                                                  |
| лиент (АРМы)    | 976562 K6                                                                                           | Размер пакета: 976362 Ко Диагностика пер                                                  |
|                 | Сетевой адрес сервера репликации: net.tcp://localhost:8001/                                         | Гол. сервер: net.tcp://10.10.10.254:8001/MasterDbReplSer                                  |
|                 | [Настройки реплицируемой Базы данных]                                                               | 4е4е4323-а459-43f9-8еаа-08а 17623b742 - ID отдели                                         |
|                 | Annes services 5.0. lasslinest                                                                      | Установить Дочерний-сервер [Настройки реплицируемой Базы данных]                          |
| Сервер          | Adpec cepsepa bd; locainost                                                                         | Адрес сервера БД: localhost                                                               |
|                 | Порт сервера БД: 5432 Имя CASU                                                                      |                                                                                           |
|                 |                                                                                                    | Порт сервера БД: 5432 Имя БД: CASU                                                        |
| 1               | Noruh: postgres Hapons:                                                                             | Сертификат Мастер-серв. Логин: postgres Пароль: •••••                                     |
|                 | Папка для логирования операций сервера репликации:                                                  |                                                                                           |
| вер Репликации  | C: \Program Files (x86)\CSBI IT-Service Ltd\MIS FIZIKAT\WigrD                                       | C:\Program Files (x86)\CSBI IT-Service Ltd\WIS FIZIKAT\WigrDl                             |
|                 | Файл с разрешенными сертификатами:<br>С. \Program Files (x86)\CSBI IT-Service Ltd\MIS EIZIKAT\MigrC | Файл с разрешенными сертификатами                                                         |
|                 |                                                                                                    | Сертификат Дочернего-серв. С: \Program Files (x86)\CSBI IT-Service Ltd\MIS FIZIKAT\MigrDl |
| а Конфигуратора | ТіmeOut на отправку: ТіmeOut на прием:                                                              |                                                                                           |
| (U)             | 2.30.00                                                                                             | 1:05:00 11:03:00 Кольео поетоло                                                           |
| Выход           |                                                                                                    | Список ID отделений                                                                       |
|                 |                                                                                                    |                                                                                           |
|                 |                                                                                                    |                                                                                           |
|                 |                                                                                                    |                                                                                           |
|                 |                                                                                                    |                                                                                           |
|                 | Загрузить конфигурацию Мастер сервера-репликации                                                    | Загрузить конфигурацию Дочернего сервера-репликаци                                        |
|                 |                                                                                                    |                                                                                           |
|                 | Сохранить конфигурацию Мастер сервера-репликации                                                    | Сохранить конфигурацию Дочернего сервера-репликаци                                        |
|                 |                                                                                                    |                                                                                           |

Рисунок 29 - Конфигуратор. Сервер Репликации.

2. Нажать кнопку Установить Дочерний-сервер. При успешной установки появится сообщение:

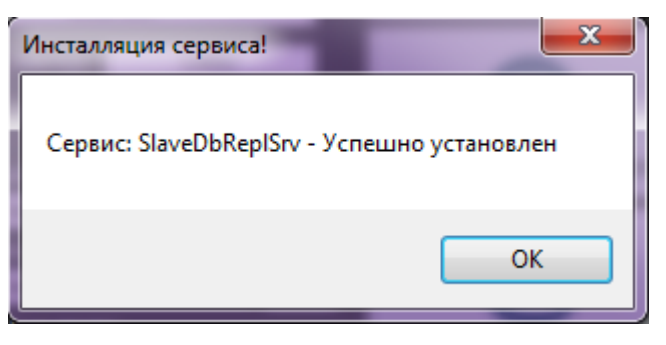

Рисунок 30 - Сервис установлен

3. Далее появляется сообщение:

Подп. и дата

Взамен инв. Ne 🛛 Инв Ne дубл.

Подп. и дата

| Внимание!           | X                                |
|---------------------|----------------------------------|
| База данных МИС ФИЗ | ЗИКАТ - НЕ использовалась ранее? |
|                     | Да Нет                           |

Рисунок 31 – Сообщение о БД

4. Нажимаем да, происходит обновление БД. После завершения выводится сообщение:

| 2    |      |       |             |       |       |                       |      |  |  |  |  |
|------|------|-------|-------------|-------|-------|-----------------------|------|--|--|--|--|
| Ne ∏ |      |       |             |       |       | Vamauaava MMC Quauwam | Лист |  |  |  |  |
| ИНВ  | Изм. | Лист. | № док∨мента | Подп. | Дата. |                       | 29   |  |  |  |  |
|      |      |       |             |       | H     |                       | 23   |  |  |  |  |

| бновление БД МИС ФИЗИКАТ                                                                                                    |                                                                                                    |                                         |                                                     |
|----------------------------------------------------------------------------------------------------|----------------------------------------------------------------------------------------------------|-----------------------------------------|-----------------------------------------------------|
| CREATE TRIGGER<br>CREATE TRIGGER<br>CREATE | Создание базы данных КАСУ!<br>Обновление Базы данных МИС Ф                                            | и/ЗИКАТ - завершено!                    |                                                     |
| CREATE TRIGGER                                                                                                    | _                                                                                                    | OK                                      |                                                     |
| ,                                                                                                    | Закрыти                                                                                               |                                         |                                                     |
|                                                                                                    |                                                                                                    |                                         |                                                     |
|                                                                                                    |                                                                                                    |                                         |                                                     |
| Загрузить конфигурац                                                                                                    | ию Мастер сервера-репликации                                                                          |                                         | Загрузить конфигурацию Дочернего сервера-репликации |
| Сохранить конфигурац                                                                                                    | ию Мастер сервера-репликации                                                                          |                                         | Сохранить конфигурацию Дочернего сервера-репликации |
| C:\Program Files (x86)\CSBI IT-Se<br>C:\Program Files (x86)\CSBI IT-Se                                                                                                    | rvice Ltd\MIS FIZIKAT\MigrDb.MasterSrv\WigrDb.Ma<br>rvice Ltd\MIS FIZIKAT\MigrDb.SlaveSrv\WigrDb.Slav | asterSrv.exe.config<br>reSrv.exe.config | J                                                   |
|                                                                                                    | Рисунок 32 - (                                                                                        | Обновление БД                           | ц                                                   |
| 5. Сообщение об об                                                                                                    | бновлении может поя                                                                                   | вляться неск                            | олько раз, это зависит от                           |
| числа необходим                                                                                                    | ных обновлений, нуж                                                                                   | но нажать кн                            | юпку «Ок». После этого                              |
| нажать кнопку «                                                                                                    | Закрыть».                                                                                             |                                         |                                                     |
| 6. Заполняем необх                                                                                                    | кодимые параметры д                                                                                   | ля сервера ре                           | епликации:                                          |
| • Размер пакет                                                                                                    | а – оставить без изме                                                                                 | нений.                                  |                                                     |
| • Головной сер                                                                                                    | овер – необходимо ук                                                                                  | азать ір адре                           | с головного сервера МИС                             |
| «ФИЗИКАТ»                                                                                                    | на который будут пе                                                                                   | редаваться д                            | анные.                                              |
| • ID-отделения                                                                                                    | <ul> <li>необходимо выбра</li> </ul>                                                                  | ть текущее с                            | отделение. Для этого нажать                         |
| кнопку Спис                                                                                                    | ок ID-отделений                                                                                       | Список ID отделе                        | ений и выделить текущее                             |
|                                                                                                    |                                                                                                    |                                         | _                                                   |

Подп. и дата

Взамен инв. № 🛛 Инв № дубл.

| ۶I    |      |       |             |       |       |                          |      |
|-------|------|-------|-------------|-------|-------|--------------------------|------|
| Ne To |      |       |             |       |       | Vстановка МИС Физикат    | Лист |
| Инв   | Изм. | Лист. | № документа | Подп. | Дата. | y cinanoska mino ¢usukam | 30   |

| О отделения                         | Наименование РСМО |  |
|-------------------------------------|-------------------|--|
| e4e4323-a459-43f9-8eaa-08a17623b742 | TO №1             |  |
|                                     |                   |  |
|                                     |                   |  |
|                                     |                   |  |
|                                     |                   |  |
|                                     |                   |  |
|                                     |                   |  |
|                                     |                   |  |
|                                     |                   |  |
|                                     |                   |  |
|                                     |                   |  |
|                                     |                   |  |
|                                     |                   |  |
|                                     |                   |  |
|                                     |                   |  |
|                                     |                   |  |
|                                     |                   |  |
|                                     |                   |  |
|                                     |                   |  |
|                                     |                   |  |
|                                     |                   |  |

#### Рисунок 33 - Список отделений

После чего закрыть список.

Подп. и дата

Инв № дубл.

Взамен инв. №

- Адрес сервера БД адрес сервера БД отделения, если все стоит на одном сервере, можно указать localhost.
- Порт сервера БД порт нужно оставить без изменения.
- Имя БД имя базы данных в отделении.
- Логин логин для подключения к базе данных.
- Пароль пароль ждя подключения к БД.
- Папка для логирования операций сервера репликации папка куда будут сохраняться логи. Можно оставить значение по умолчанию.
- TimeOut на отправку время в течении которого сервис будет пытаться отправить данные.
- TimeOut на прием время в течении которого сервис будет пытаться принять данные.
- Количество повторов репликаций при неудачах если за указанный выше TimeOut данные не смогут отправиться сервис будет повторять запрос указанное количество раз.

| 5     |      |       |             |       |       |                       |      |
|-------|------|-------|-------------|-------|-------|-----------------------|------|
| Ne no |      |       |             |       |       | Vomahoeka MMC Qualkam | Лист |
| Инв   | Изм. | Лист. | № документа | Подп. | Дата. |                       | 31   |
|       |      |       |             |       |       |                       |      |

Для удаления дочернего или головного сервера репликации необходимо в конфигураторе нажать соответственно кнопку «Удалить Мастер-сервер» или «Удалить Дочерний-сервер».

После настройки сервера необходимо открыть Службы (Панель управления – Администрирование - Службы) и запустить службу *«КАСУ БСМЭ (клиент)»* указанную на рисунке:

| /жбы          |                                         | per cranta 1                                                                                                    | and strateging the set frame from the                                                                                                    | _         |             |                   | و ک |
|---------------|-----------------------------------------|----------------------------------------------------------------------------------------------------|----------------------------------------------------------------------------------------------------|-----------|-------------|-------------------|-----|
| Действие Б    | Вид Справка                             |                                                                                                    |                                                                                                    |           |             |                   |     |
| 🗖 📮 🧔         | 🔒 🔽 🧊 🕨 💷 🖬 🖉                           |                                                                                                    |                                                                                                    |           |             |                   |     |
| тужбы (локалы | <ul> <li>Спокен (покальные)</li> </ul>  |                                                                                                    |                                                                                                    |           |             |                   |     |
|               |                                         | Има                                                                                                    | Описание                                                                                                    | Состояние | Тип запуска | Вход от имени     |     |
|               | Notes Dems (Roment)                     | A serve a UID ware a Xerrow                                                                                          | Of a second second seco | Deferrer  | Denomina    | David of Millerin |     |
|               | Запустить службу                        | окаличности к нар-устроиствам                                                                                        | Обеспечивает универсальный доступ к нцо-устроиства                                                                                                    | Padotaet  | бручную     | Локальная сис     |     |
|               |                                         | журнал сооытии windows                                                                                               | Эта служоа управляет сообпиями и журналами сообпи                                                                                                    | Padoraer  | Автоматиче  | локальная слу     |     |
|               |                                         | журналы и оповещения производительности                                                                              | Служоа журналов производительности и оповещении с                                                                                                    |           | вручную     | Локальная слу     |     |
|               | Описание:<br>Мистрация данных КАСУ БСМЭ | Защита программного обеспечения                                                                                      | Разрешает загрузку, установку и принудительное приме                                                                                                    |           | Автоматиче  | Сетевая служба    |     |
|               | (отделение)                             | Saщитник Windows                                                                                                    | Защита от шпионских и потенциально опасных програ                                                                                                    |           | Вручную     | Локальная сис     |     |
|               |                                         | 😪 Защищенное хранилище                                                                                               | Обеспечивает защищенное хранение конфиденциальн                                                                                                    |           | Вручную     | Локальная сис     |     |
|               |                                         | 🤐 Изоляция ключей CNG                                                                                                | Служба изоляции ключей CNG размещается в процессе                                                                                                    |           | Вручную     | Локальная сис     |     |
|               |                                         | 🥨 Инструментарий управления Windows                                                                                  | Предоставляет общий интерфейс и объектную модель                                                                                                    | Работает  | Автоматиче  | Локальная сис     |     |
|               |                                         | 🥋 Информация о совместимости приложений                                                                              | Обработка запросов на проверку совместимости для пр                                                                                                    |           | Вручную     | Локальная сис     |     |
|               |                                         | 🥋 КАСУ БСМЭ (клиент)                                                                                                 | Миграция данных КАСУ БСМЭ (отделение)                                                                                                    |           | Автоматиче  | Локальная сис     |     |
|               |                                         | 🥋 Клиент групповой политики                                                                                          | Данная служба ответственна за применение параметро                                                                                                    | Работает  | Автоматиче  | Локальная сис     |     |
|               |                                         | 🔍 Клиент отслеживания изменившихся связей                                                                            | Поддерживает связи NTFS-файлов, перемещаемых в пр                                                                                                    | Работает  | Автоматиче  | Локальная сис     |     |
|               |                                         | 🔍 Координатор распределенных транзакций                                                                              | Координация транзакций, охватывающих несколько дис                                                                                                    |           | Вручную     | Сетевая служба    |     |
|               |                                         | 🔍 Кэш шрифтов Windows Presentation Foundation 3.0.0.0                                                                | Оптимизирует производительность приложений Windo                                                                                                    |           | Вручную     | Локальная слу     |     |
|               |                                         | 🕼 Ловушка SNMP                                                                                                    | Принимает сообщения перехвата, созданные локальны                                                                                                    |           | Вручную     | Локальная слу     |     |
|               |                                         | Локатор удаленного вызова процедур (RPC)                                                                             | В Windows 2003 и более ранних версиях Windows служб                                                                                                    |           | Вручную     | Сетевая служба    |     |
|               |                                         | Маршрутизация и удаленный доступ                                                                                     | Предлагает услуги маршрутизации организациям в лок                                                                                                    |           | Отключена   | Локальная сис     |     |
|               |                                         | Модули ключей IPsec для обмена ключами в Интернете                                                                   | Служба IKEEXT содержит модули для работы с ключами                                                                                                    | Работает  | Автоматиче  | Локальная сис     |     |
|               |                                         | Модуль запуска процессов DCOM-сервера                                                                                | Служба DCOMLAUNCH запускает серверы СОМ и DCO                                                                                                    | Работает  | Автоматиче  | Локальная сис     |     |
|               |                                         | Monvan поллержки NetBIOS через TCP/IP                                                                                | Осуществляет поллержку NetBIOS через службу ТСР/IP                                                                                                    | Работает  | Автоматиче  | Локальная слу     |     |
|               |                                         | Пастройка сервера удаленных рабоних столов                                                                           | Служба настройки сервера удаленных рабоних столов (                                                                                                    | Работает  | Впиннико    | Локальная сис     |     |
|               |                                         | Петеронка сербера удаленных рабочных столов                                                                          | Chords WCNCSVC coaeprate routher maune Windows C                                                                                                    | 10001021  | Brauman     | Локальная слу     |     |
|               |                                         | Общателиные подолочения чинаюния - регистратор нас                                                                   | Обизроливает сетери с истойства и спочбы история                                                                                                    | Dafferrar | Programs    | Лекальная слу     |     |
|               |                                         | Опаружение ззог                                                                                                    | Визионаруживает сетевые устроиства и служов, использу                                                                                                    | Faddraer  | Вручную     | Локальная слу     |     |
|               |                                         | Опаружение интерактивных Служо<br>Общий австив к поактионных Служо<br>Общий австив к поактионались к Интерности (СС) | Продостов просто спокобы троиссавших соторы и                                                                                                    |           | Откающент   | Локальная сис     |     |
|               |                                         | Осщии доступ к подключению к Интернету (ICS)                                                                         | предоставляет служоы трансляции сетевых адресов, ад                                                                                                    |           | отключена   | локальная сис     |     |
|               |                                         | Определение оборудования оболочки                                                                                    | і іредоставляет уведомления для событий автозапуска н                                                                                                    | Работает  | Автоматиче  | локальная сис     |     |
|               |                                         | и перенаправитель портов пользовательского режима сл                                                                 | і юзволяет выполнить перенаправление принтеров, дра                                                                                                    | Работает  | вручную     | локальная сис     |     |
|               |                                         | 🦋 Перечислитель IP-шин PnP-X                                                                                         | Служба перечислителя шин PnP-X управляет виртуальн                                                                                                    | Работает  | Автоматиче  | Локальная сис     |     |
|               |                                         | 😪 Питание                                                                                                    | Управляет политикой питания и отправкой уведомлени                                                                                                    | Работает  | Автоматиче  | Локальная сис     |     |
|               |                                         | 😘 Планировщик заданий                                                                                                | Позволяет настраивать расписание автоматического вы                                                                                                    | Работает  | Автоматиче  | Локальная сис     |     |

Рисунок 34 – Службы

**Важно!** Для правильной работы обмена данными между головным сервером и отделениями, обязательно должны быть запущены службы: «КАСУ БСМЭ (хост)» – на головном сервере и «КАСУ БСМЭ (клиент)» – на отделениях.

Подп. и дата

Инв Nº дубл.

| § №          |  |  |                       |      |
|--------------|--|--|-----------------------|------|
| подл.        |  |  | Установка МИС Физикат | Лист |
| Подп. и дата |  |  |                       |      |
| Baan         |  |  |                       |      |